# プレミアム会員の登録手順

① シナリーWeb System にログインしていただき、

[グループメニュー]→[グループ管理]→[グループ参照・更新]をクリックします。

| グループメニュー          | 発注・出荷・売上メ | ニュー セミナーメニュー | - トップページ |
|-------------------|-----------|--------------|----------|
| グループ管理<br>グループ参照・ | 登録申請      | 登録時資料        | 各種印刷物    |
| シルーン参照・           |           |              |          |

② プレミアム会員に登録したい方を検索していただき、左側の [選択] ボタンをクリックします。

③ 顧客基本情報画面の一番下に、[プレミアム会員招待]及び [プレミアム会員登録申請]のボタンがあります。

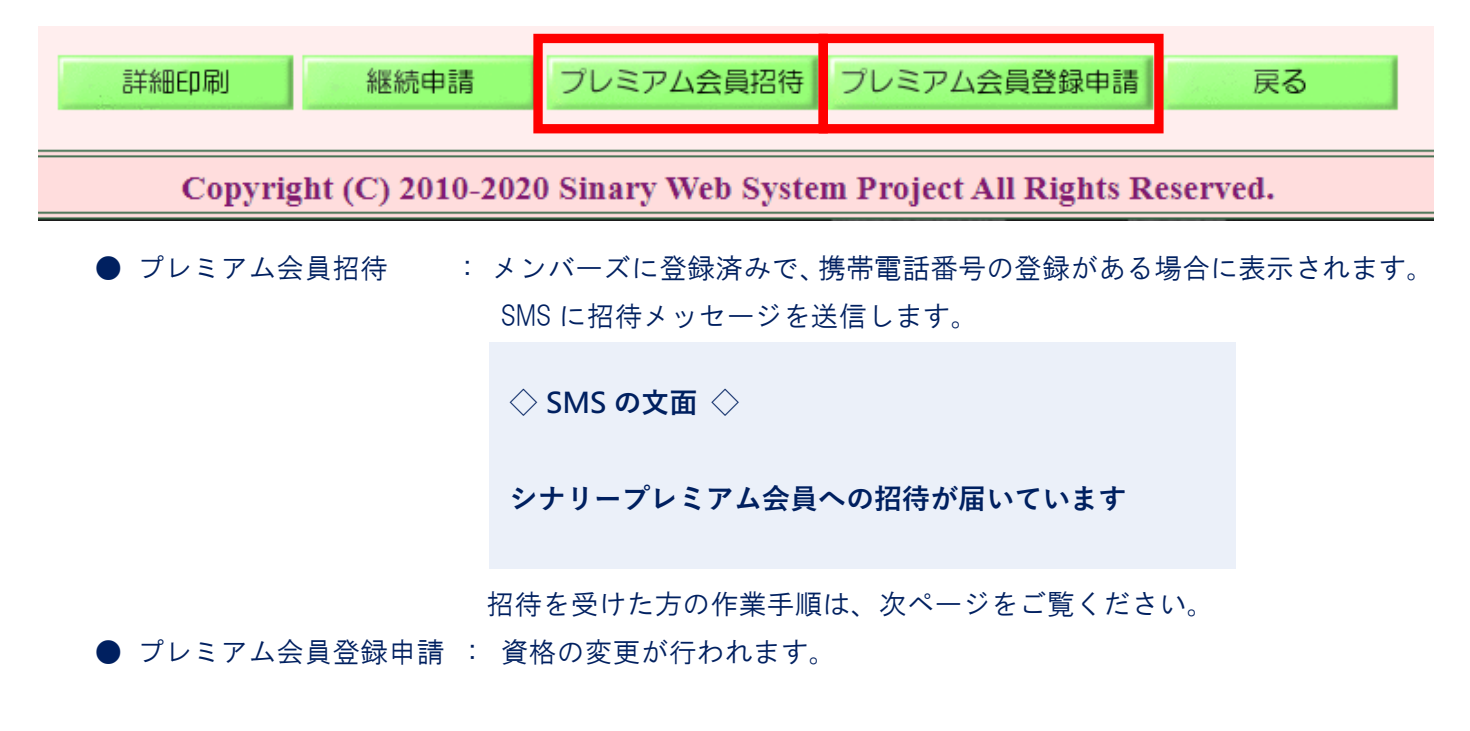

※ なお、20歳未満の方が登録される場合には、保護者捺印の登録書を本社へ提出する必要があります。
登録書は、事務手続きマニュアルの書式一覧よりダウンロードしていただけます。

# ■ プレミアム会員への招待を受けた場合の作業手順

メンバーズサイトにログインします。
 トップページに招待の通知が届いていますので、リンクをクリックします。

## <u>プレミアム会員への招待が届いています。</u>

② プレミアム会員の内容、規約をご確認いただき、次へ進みます。

#### ■プレミアム会員資格登録手続

会員からプレミアム会員へ資格変更手続きを行います。

登録料

2,200円(税込)

#### お支払方法について

現金・振込または各種クレジットカードがご利用いただけます。

規約をご確認ください

<u>プレミアム会員規約</u> シナリーメンバーズサイト利用規約

### 規約に同意の上、手続きを行う

- ③ 登録基本情報(氏名や住所など)が表示されますので、必要があれば修正の上、[確認]をクリックします。 (特に変更がなければ、そのまま [確認]をクリックしてください)
- ④ 登録料のお支払い方法の選択が表示されます。
  - **クレジットカード**もしくは現金のいずれかをお選びください。

|            | カード番号                |         |  |  |
|------------|----------------------|---------|--|--|
| クレジットカード決済 | カード名義                |         |  |  |
|            | 有効期限                 | 58 / 22 |  |  |
| 削除         |                      |         |  |  |
|            |                      |         |  |  |
| 現金・振込で払う   | ご所属の販社・営業所から請求いたします。 |         |  |  |

- ⑤ お支払い方法選択後、最終確認の画面が表示されますので、内容をご確認ください。 問題がなければ、[手続きを行う]をクリックします。
- ⑥ 以上で、プレミアム会員登録手続きが完了です。